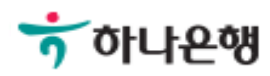

# 기업뱅킹사용설명서

Hanabank corporate Banking User Manual

# **인증센터** 발급수수료 환불신청

© 2018 HANABANK. Confidential – Do Not Distribute.

Step 1. 사용자 선택 및 사업자 정보 입력 후 확인 버튼을 클릭합니다.

## 발급수수료 환불신청

#### 사용자 확인

| 사업자 선택 | 이 법인사업자 💿 개인사업자 |
|--------|-----------------|
|        |                 |

#### 사업자 정보 입력

| 사용자 아이디 | 아이디찾기                |
|---------|----------------------|
| 생년월일    | 숫자 6자리로 입력 예) 760214 |
| 사업자등록번호 | ('-'없이 입력)           |

| 확인 | 취소 |
|----|----|
|    |    |

#### 안내

- 발급수수료 환불신청 방법
- 인증서 수수료 환불은 인증서 발급일로부터 7일 이내에 요청하셔야만 합니다.
- 수수료 환불은 연간 3회 까지만 허용되며, 이후에는 인증서의 발급이 제한됩니다.
- 수수료 환불을 받으시면 해당 인증서는 자동 폐기되어 이용하실 수 없습니다.
- 수수료는 발급(갱신)시 수수료를 인출하였던 계좌로 입금됩니다.

Step 2. 환불 신청할 인증서 선택 후 환불신청 버튼을 클릭합니다.

## 발급수수료 환불신청

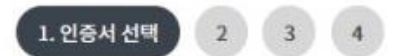

#### 인증서 선택

| 선택 | 인증서 구분 | 발행기관         | 발급일자       | 만료일자                      | 발급수수료           |
|----|--------|--------------|------------|---------------------------|-----------------|
| 0  | 전자거래범용 | 한국전자인증(하나은행) | 2018-07-05 | 2018-08-05 23:<br>59:59.0 | 110,000원(부가세포함) |

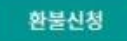

#### 안내

· 발급수수료 환불신청 방법

- 인증서 수수료 환불은 인증서 발급일로부터 7일 이내에 요청하셔야만 합니다.

- 수수료 환불은 연간 3회 까지만 허용되며, 이후에는 인증서의 발급이 제한됩니다.

- 수수료 환불을 받으시면 해당 인증서는 자동 페기되어 이용하실 수 없습니다.

- 수수료는 발급(갱신)시 수수료를 인출하였던 계좌로 입금됩니다.

Step 3. 고객정보 및 환불신청 사유를 입력 후 OTP 비밀번호를 입력합니다.

## 발급수수료 환불신청

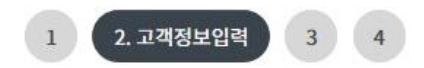

#### 고객정보입력

| 환불받을 계좌번호 |                  | 예금주명        | 묵쬠찜        |
|-----------|------------------|-------------|------------|
| 환불수수료     | 110,000원(부가세포함)  | * 연락받을 전화번호 | 선택 🔻 - 🛛 - |
| * 환불신청사유  | 최대 20자 입력 가능합니다. |             |            |

수수료는 발급(갱신)시 수수료를 인출하였던 계좌로 입금됩니다.

#### OTP 비밀번호 입력

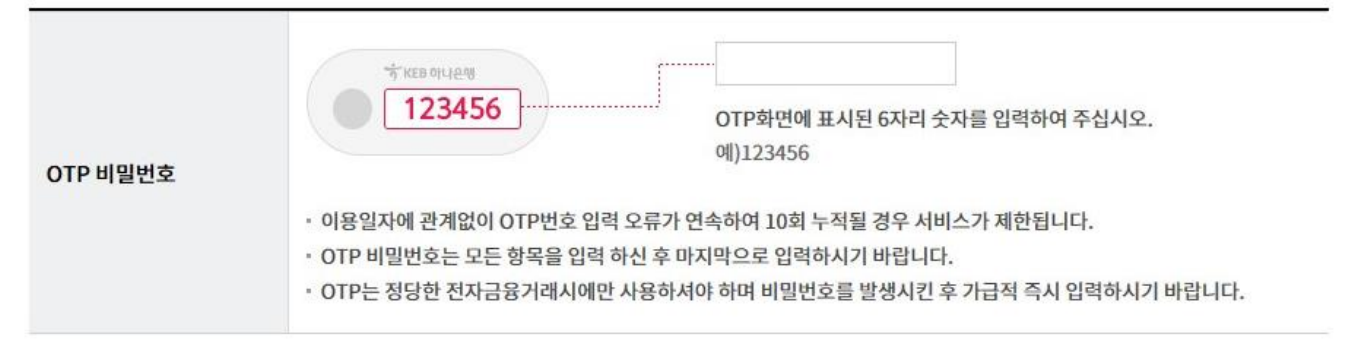

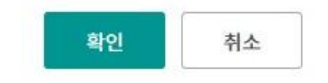

Step 4. 입력한 정보가 정확한지 확인합니다.

## 발급수수료 환불신청

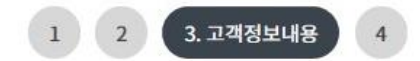

#### 고객정보내용

| 환불받을 계좌번호 |                 | 예금주명      | 1 |
|-----------|-----------------|-----------|---|
| 환불수수료     | 110,000원(부가세포함) | 연락받을 전화번호 |   |
| 환불신청사유    | 발행실수로인한취소       |           |   |

수수료는 발급(갱신)시 수수료를 인출하였던 계좌로 입금됩니다.

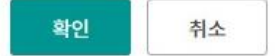

Step 5. 발급 수수료 환불처리가 완료 되었습니다.

# 발급수수료 환불신청

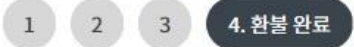

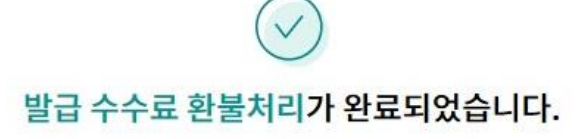

#### 환불내용

| 환불받을 계좌번호 | Sur cauera oron  | 예금주명      |  |
|-----------|------------------|-----------|--|
| 환불수수료     | 110,000 원(부가세포함) | 연락받을 전화번호 |  |
| 환불신청사유    | 발행실수로인한취소        |           |  |

해당 인증서는 자동 폐기되어 더 이상 이용하실 수 없습니다.

인증센터 메인화면

# THANK YOU